## How to clear your cache

## Internet Explorer (preferred) | Google Chrome

## Internet Explorer (preferred browser):

- 1. Open Internet Explorer.
- 2. Click Tools and then click Delete Browsing History

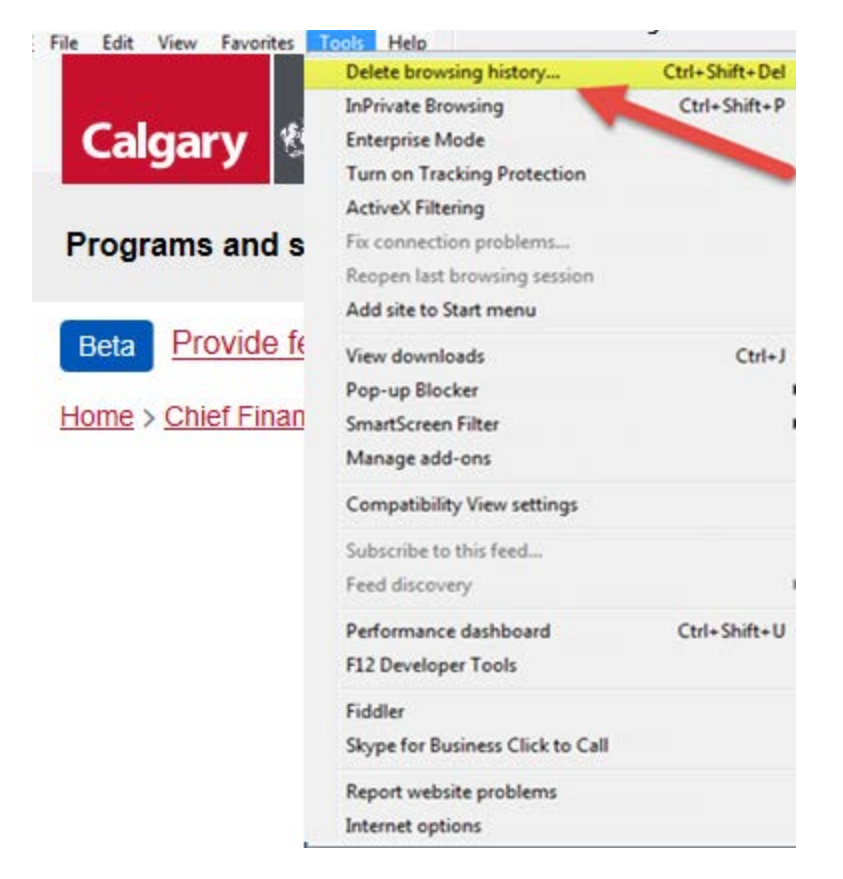

3. Uncheck the top box. Ensure all other boxes are checked. Click Delete.

| Delete Browsing History                                                                                                    |
|----------------------------------------------------------------------------------------------------|
| Preserve Favorites website date<br>Keep cookies and temporary Internet files that enable your favorite<br>websites to retain preferences and display faster.                                                                                                    |
| Temporary Internet files and website files<br>Copies of webpages, images, and media that are saved for faster<br>viewing.                                                                                                    |
| Cookies and website data<br>Files or databases stored on your computer by websites to save<br>preferences or improve website performance.                                                                                                    |
| ✓ History<br>List of websites you have visited.                                                                                                    |
| Download History<br>List of files you have downloaded.                                                                                                    |
| Form data<br>Saved information that you have typed into forms.                                                                                                    |
| Passwords<br>Saved passwords that are automatically filled in when you sign in<br>to a website you've previously visited.                                                                                                    |
| Tracking Protection, ActiveX Filtering and Do Not Track<br>A list of websites excluded from filtering, data used by Tracking<br>Protection to detect where sites might automatically be sharing details<br>about your visit, and exceptions to Do Not Track requests. |
| About deleting browsing history Delete Cancel                                                                                                    |

4. Once finished, you'll get the following message at the bottom of your screen.

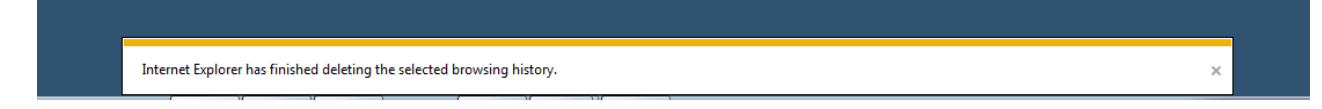

- 5. Close Internet Explorer and open it again.
- 6. Type calgary.ca/careers into your browser address bar and hit enter

## **Google Chrome**

- 1. At the top right, click More icon.
- 2. Click History, then History again.

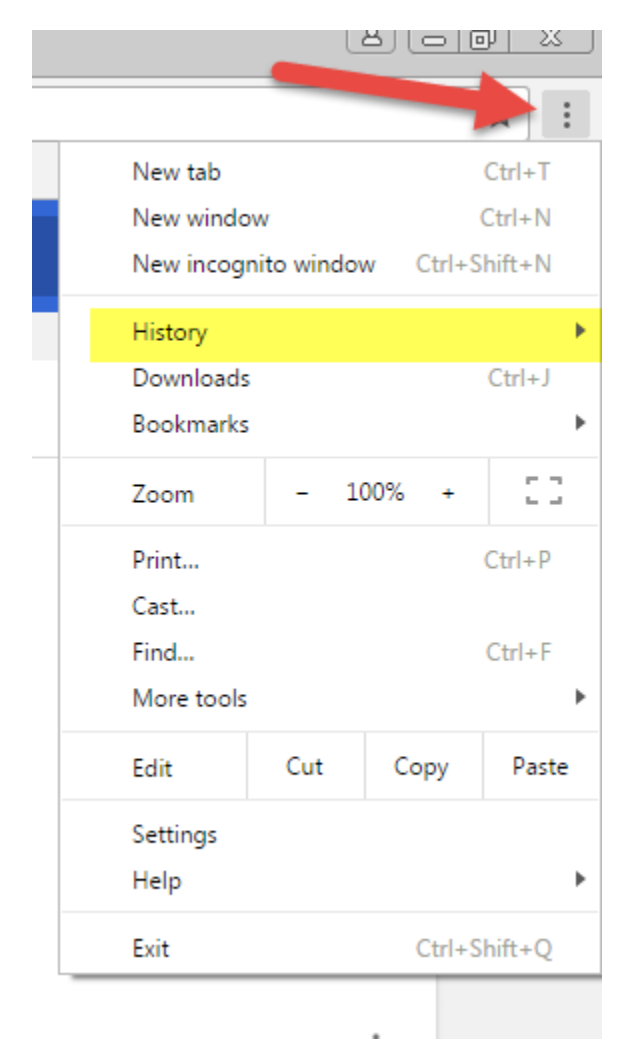

3. On the left, click Clear browsing data. A box will appear.

| : |
|---|
| : |
| : |
|   |
| : |
|   |

4. Select "the beginning of time" to delete all history. Confirm all boxes are checked and click Clear browsing data.

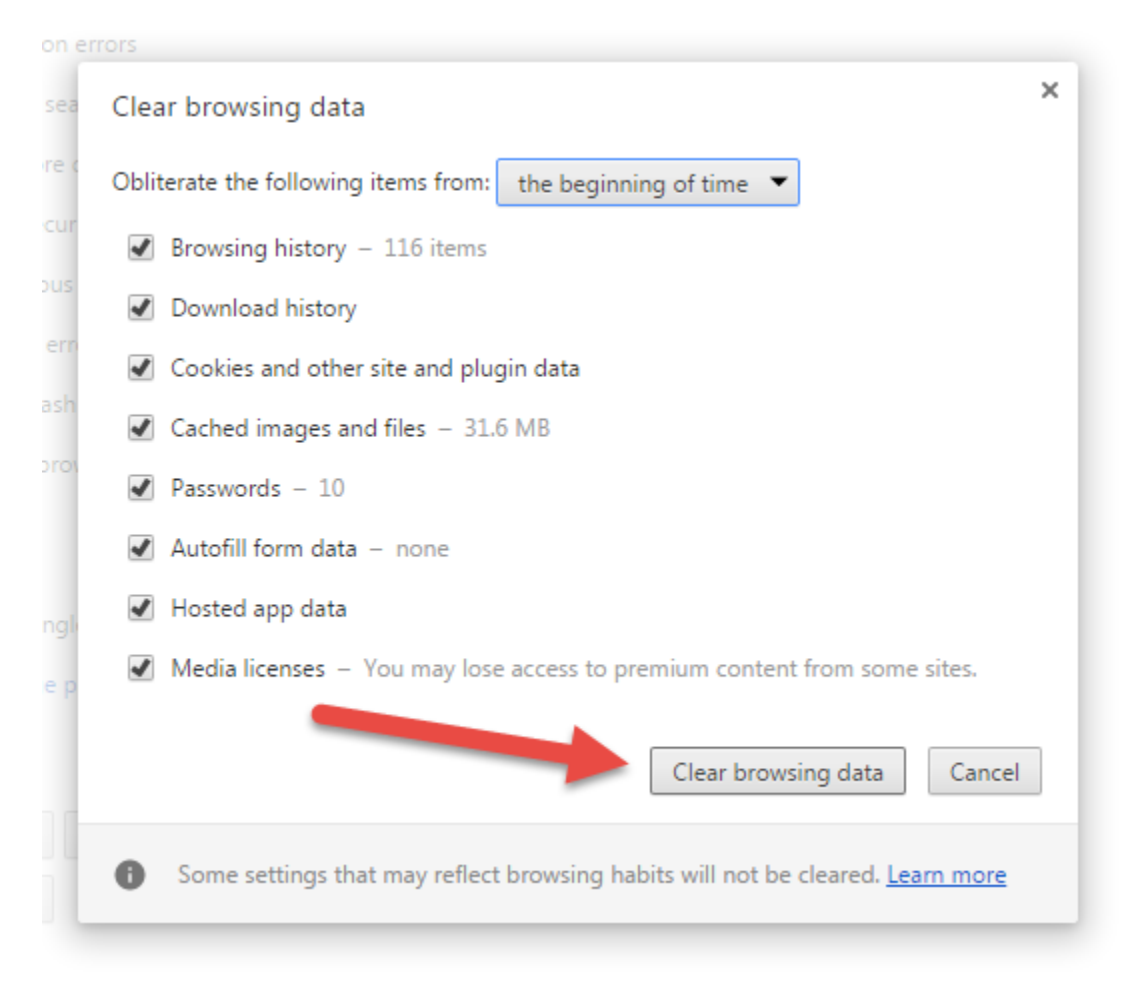

- 5. Close Google Chrome and open it again
- 6. Type calgary.ca/careers in your browser address bar and hit enter